# **Kit Instructions**

Core Processor Upgrade (7350)

7350-K137 Issue A The product described in this document is a licensed product of NCR Corporation.

NCR is a registered trademark of NCR Corporation. NCR FastLane SelfServ<sup>™</sup> Checkout is a trademark of NCR Corporation in the United States and/or other countries. Other product names mentioned in this publication may be trademarks or registered trademarks of their respective companies and are hereby acknowledged.

The terms HDMI and HDMI High-Definition Multimedia Interface, and the HDMI Logo are trademarks or registered trademarks of HDMI Licensing LLC in the United States and other countries.

Where creation of derivative works, modifications or copies of this NCR copyrighted documentation is permitted under the terms and conditions of an agreement you have with NCR, NCR's copyright notice must be included.

It is the policy of NCR Corporation (NCR) to improve products as new technology, components, software, and firmware become available. NCR, therefore, reserves the right to change specifications without prior notice.

All features, functions, and operations described herein may not be marketed by NCR in all parts of the world. In some instances, photographs are of equipment prototypes. Therefore, before using this document, consult with your NCR representative or NCR office for information that is applicable and current.

To maintain the quality of our publications, we need your comments on the accuracy, clarity, organization, and value of this book. Please use the link below to send your comments.

EMail: FD230036@ncr.com

Copyright © 2017 By NCR Corporation Duluth, GA U.S.A. All Rights Reserved

#### **Revision Record**

| lssue | Date     | Remarks      |
|-------|----------|--------------|
| А     | Feb 2016 | First issue. |
|       |          |              |
|       |          |              |

## **Core Processor Upgrade**

This publication provides the following installation procedures for upgrading the NCR FastLane SSCO E-Box processor:

- Upgrading the CPU
- Installing the Fan
- Routing Cables

## **Kit Contents**

The Core Processor Upgrade Installation Kit contains the following:

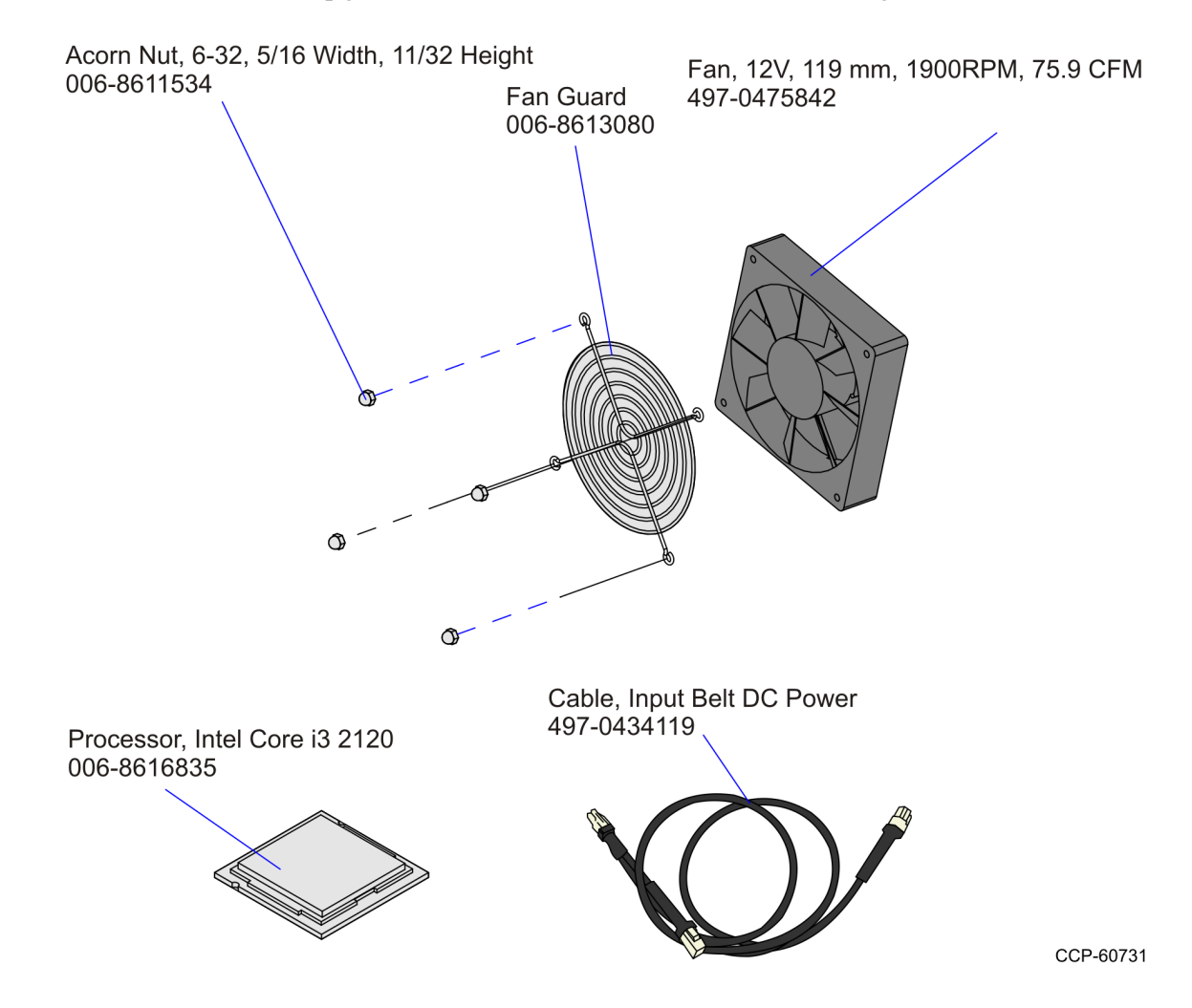

## **Installation Procedures**

Upgrading the NCR FastLane SSCO E–Box processor involves the following procedures:

- <u>*Upgrading the CPU*</u> on the facing page.
- *<u>Installing the Fan</u>* on page 9.
- <u>Routing Cables</u> on page 11.

## Upgrading the CPU

Upgrading the processor involves the following procedures:

- 1. <u>Removing the HDD</u> below.
- 2. <u>Removing the Processor</u> on page 5.
- 3. <u>Replacing the Processor</u> on page 8.
- Warning: Disconnect the AC power cord before disassembling the E-Box.

**Caution:** Static Electricity Discharge may permanently damage your system. Discharge any static electricity build up in your body by touching your computer's case for a few seconds. Avoid any contact with internal parts and handle cards only by their external edges.

#### **Removing the HDD**

- 1. Loosen the screws (2) that secures the Top Cover.
- 2. Remove the Top Cover.

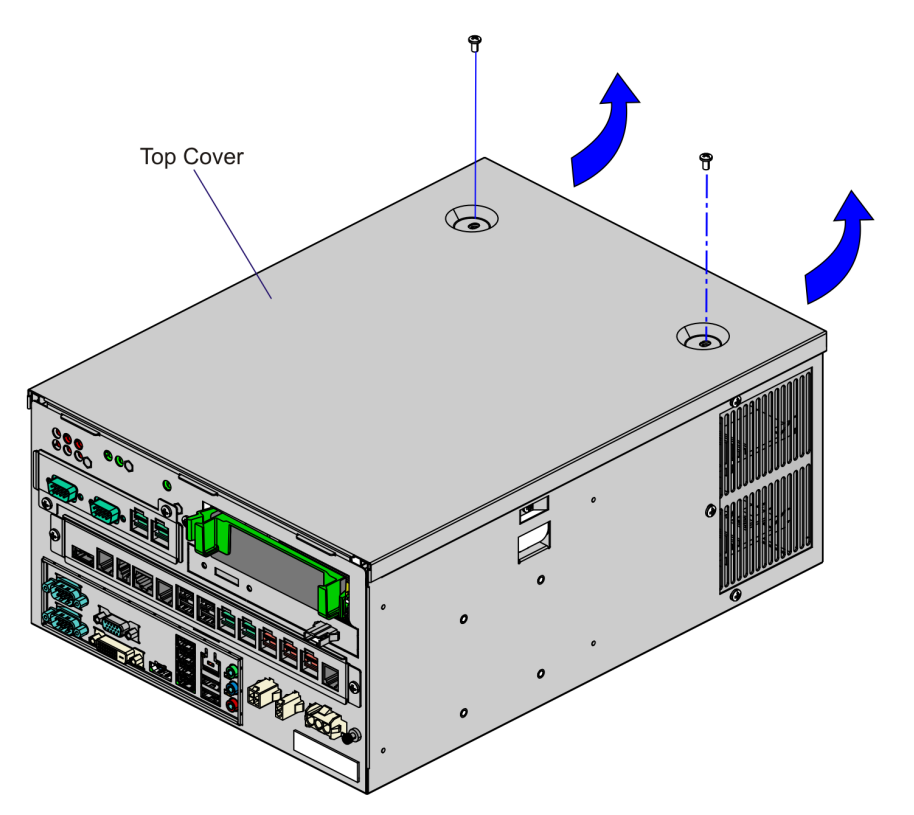

CCP-60727

3. Squeeze the Release Tabs on the Hard Drive (HDD) Bracket and slide the assembly out of the slot.

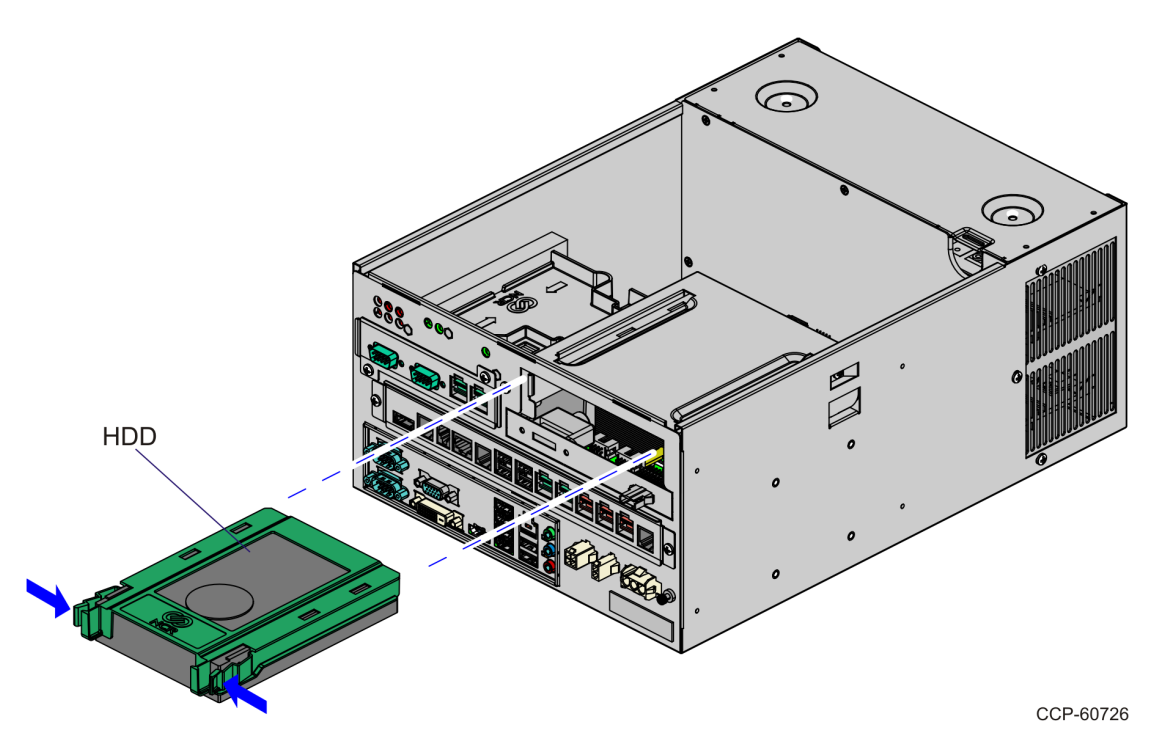

- 4. Remove the screws (2) that secure the HDD Bracket.
- 5. Remove the HDD Bracket from the E–Box.

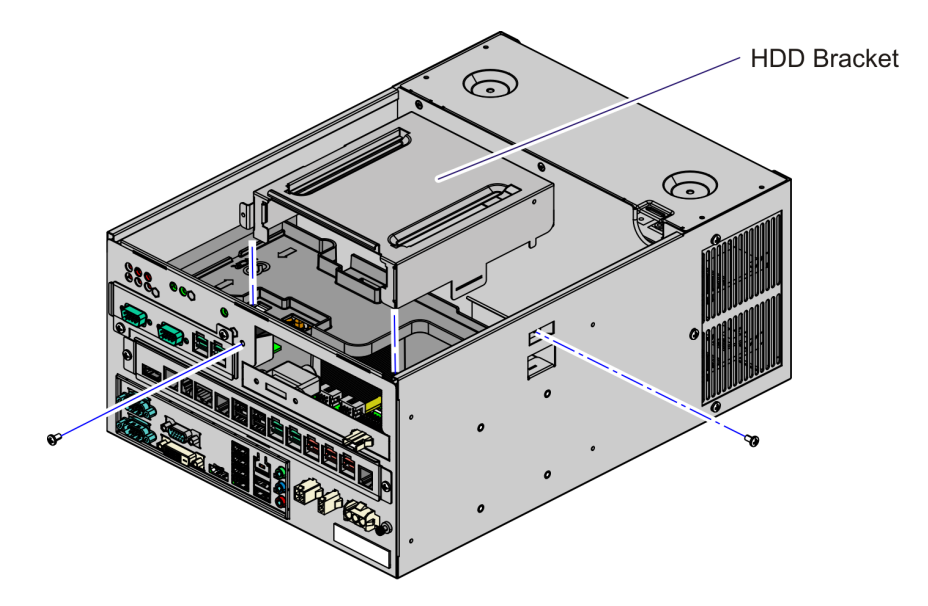

6. Disconnect the SATA Data and Power Cables from the PCB that is located on the rear of the HDD Bracket.

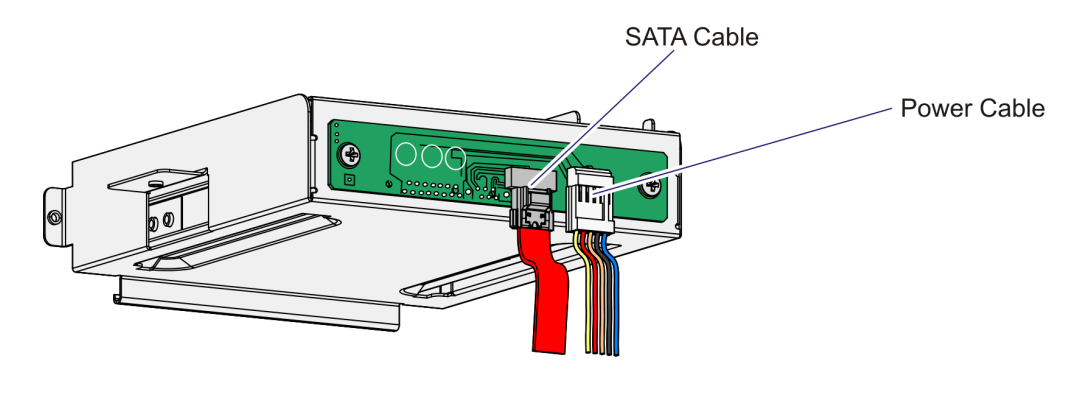

#### **Removing the Processor**

1. Disconnect the Box Header Connector Cable (black) from the LED and Power PCB Assembly.

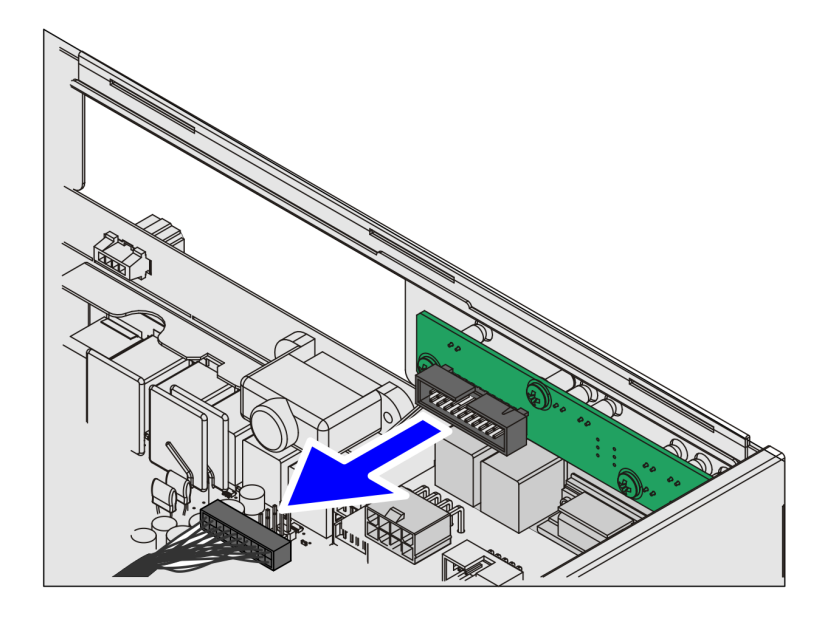

CCP-60730

2. Remove the CPU Baffle from the motherboard.

25616

3. Disconnect CPU Fan Header Connector from the motherboard.

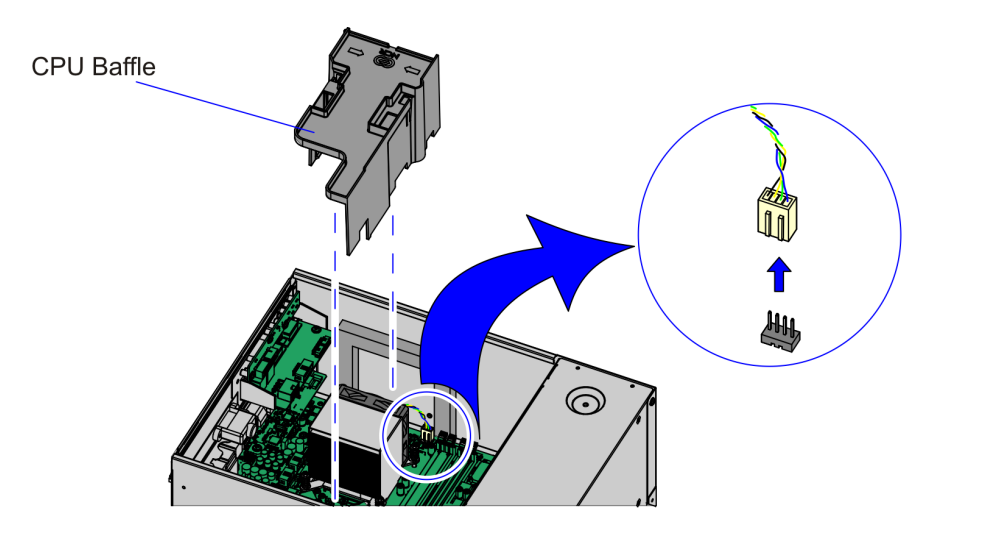

- 4. Loosen the spring–loaded screws (4) that secure the Heatsink with Fan Assembly to the Motherboard Assembly.
- **Note:** Use a sequential rotating pattern when loosening the spring–loaded screws. Loosen each screw a little at a time to evenly raise the Heatsink from the CPU.

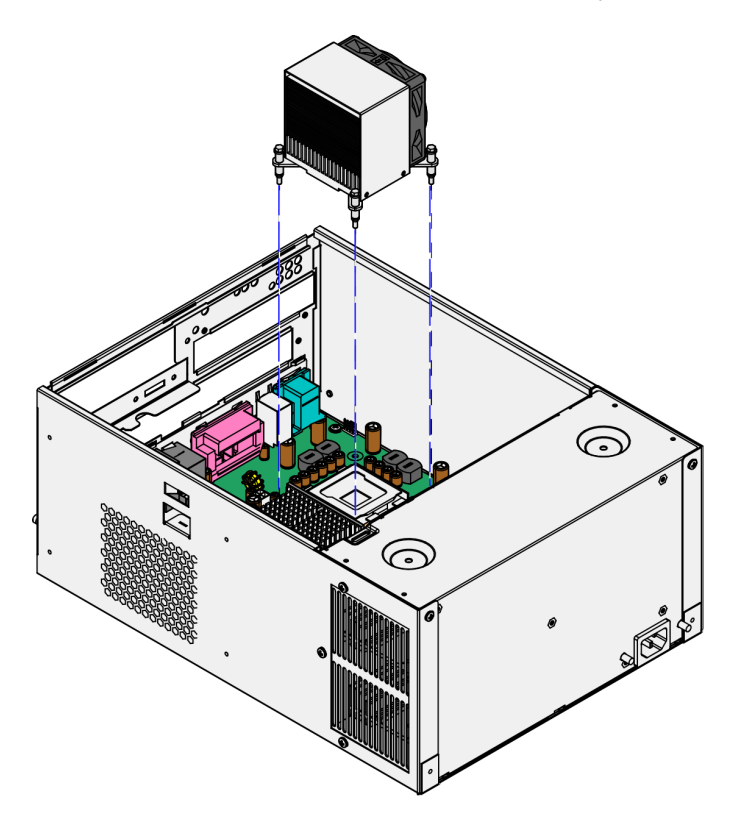

CCP-60728

CCP-60729

- 5. Remove the CPU from the Motherboard by doing the following:
  - a. Press down on the Release Latch to release CPU cover.

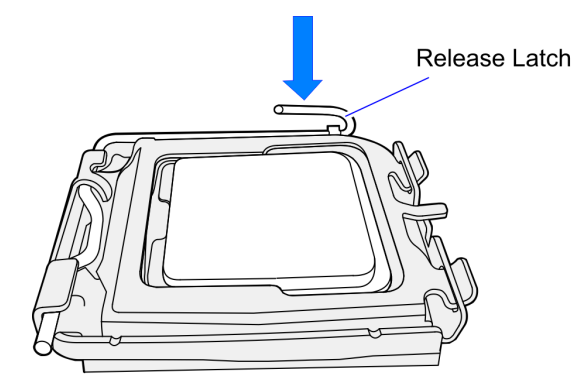

- b. Open the CPU Cover.
- c. Gently remove the CPU from the socket.

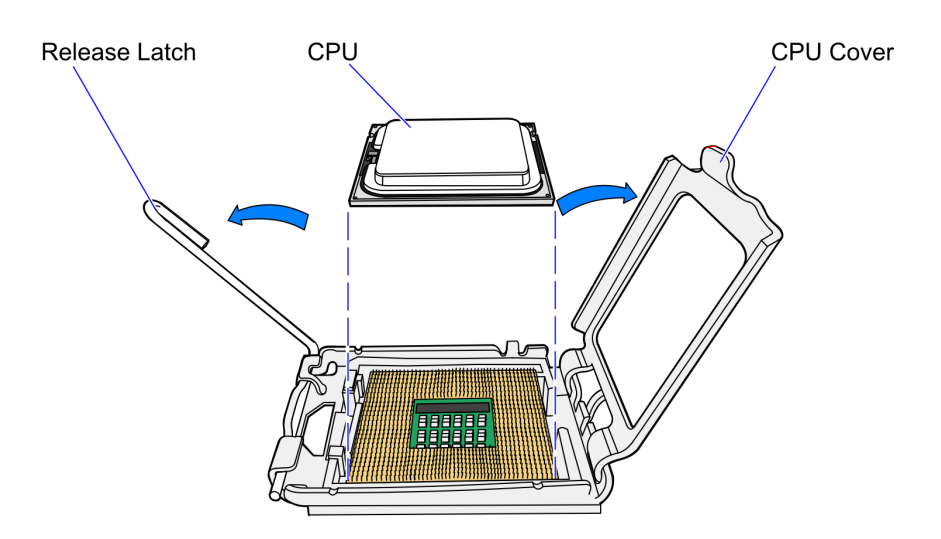

24078

#### **Replacing the Processor**

1. Correctly position the new CPU over the CPU Socket by aligning the two notches on the CPU with the tabs in the socket. (Pin 1 of the CPU must align with Pin 1 on the socket.)

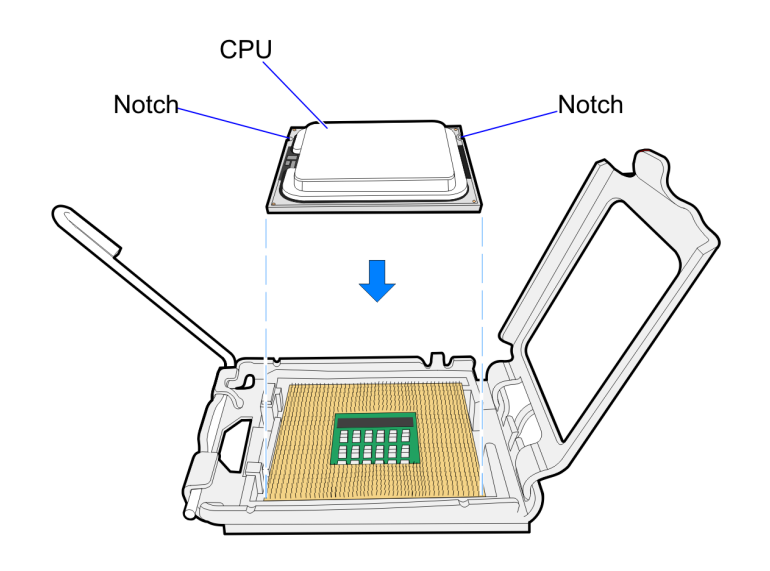

24193

- **Note:** Do not insert the CPU at an angle. Do not force the CPU into the socket, place it on its own weight.
- 2. Apply Thermal Grease on the CPU surface.
- 3. Gently close the clover.
- 4. Look the CPU in the socket with the Latch.
- 5. Install the Heatsink.
- **Note:** Use the same sequential pattern when tightening the spring–loaded screws.
- 6. Insert the CPU Baffle.
- 7. Connect the Box Header Connector Cable to the LED and Power PCB Assembly.
- 8. Connect the SATA Data and Power Cables to the connectors located at the rear of the HDD Bracket.
- 9. Install the HDD Bracket to the E–Box using the screws (2).
- 10. Slide the HDD Assembly into the HDD Bracket. Make sure that it is snapped to the slot.
- 11. Install the cover and secure it with screws (2).

## Installing the Fan

To install the fan to the Core Hood Cover, do the following:

1. Open the Core Hood Cover by twisting the lock counterclockwise and pressing the Door Latch. The cover automatically rises.

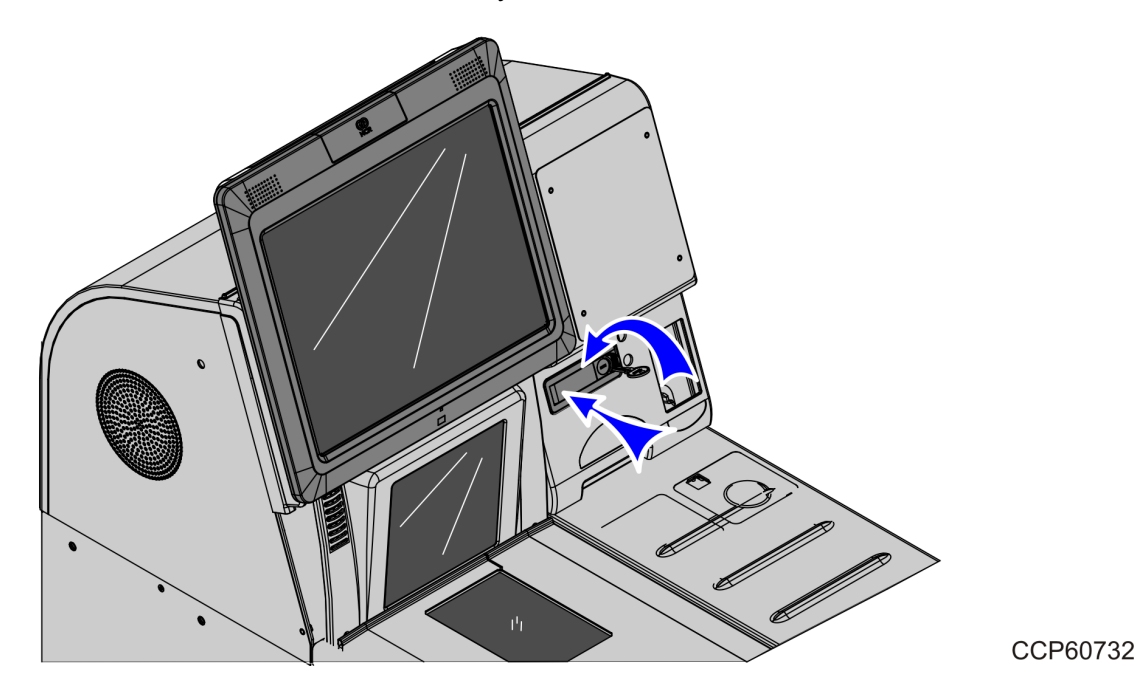

2. Remove the Vinyl Caps (4) from the pem stud of Core Hood Assembly.

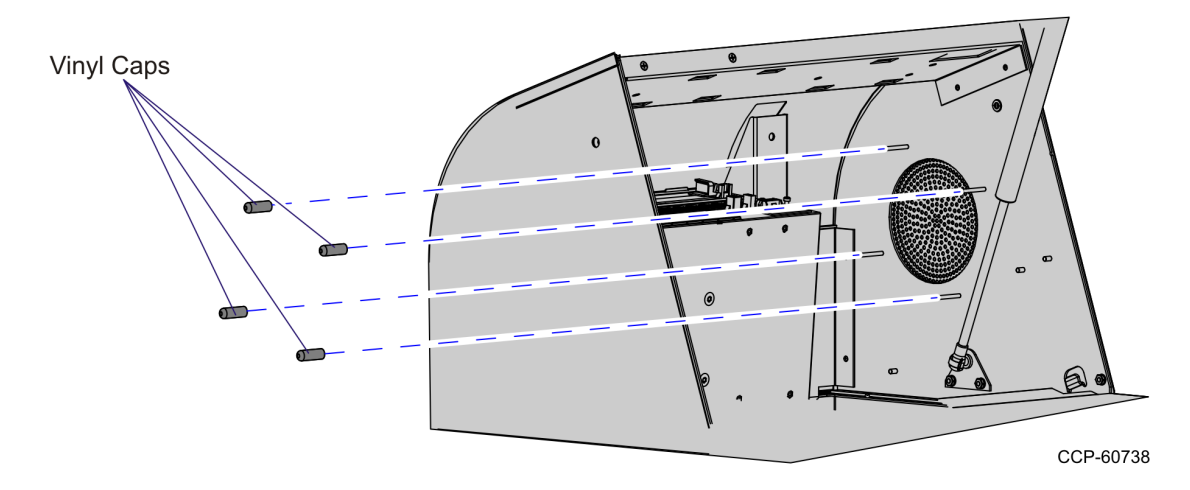

3. Install the Fan and Fan Guard. Ensure that the direction of arrow on the Fan points outside.

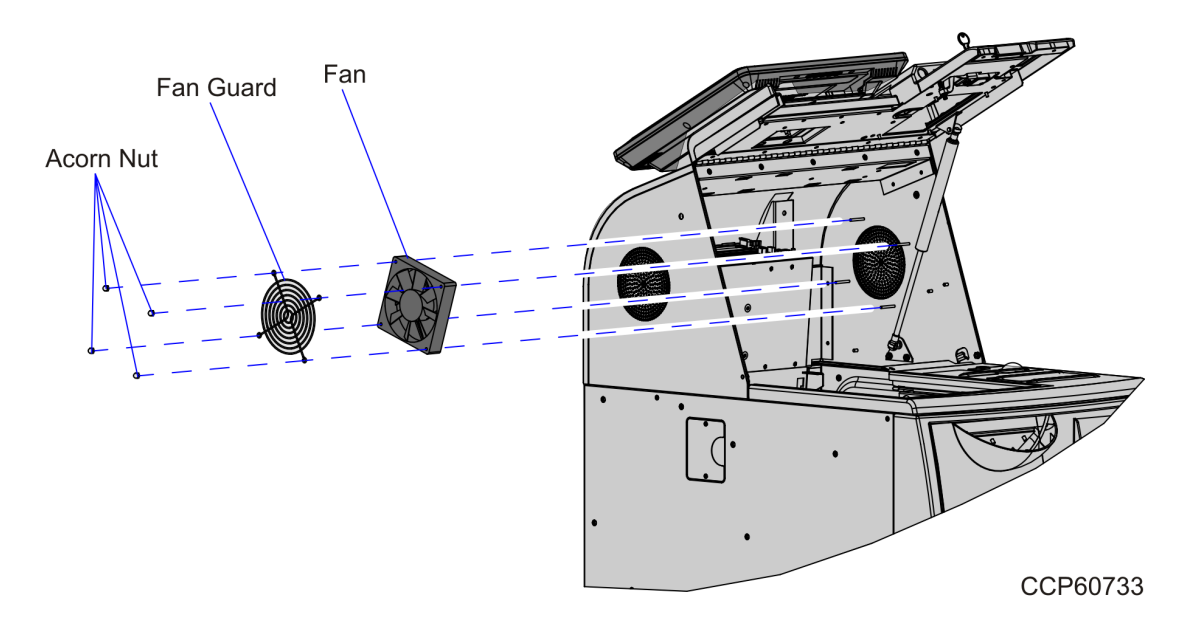

- 4. Secure the Fan Assembly using Acorn Nuts (4).
- 5. Connect the Fan Cable to the Input Belt DC Power Cable. Make sure that it latches to the connector.
- 6. Route the cables. For more information, refer to about Routing Cables on the next procedure.

## **Routing Cables**

The excess cable length must be routed and bundled properly. To route cables, follow these steps:

1. Remove the screws (6) of the Rear Access Panel.

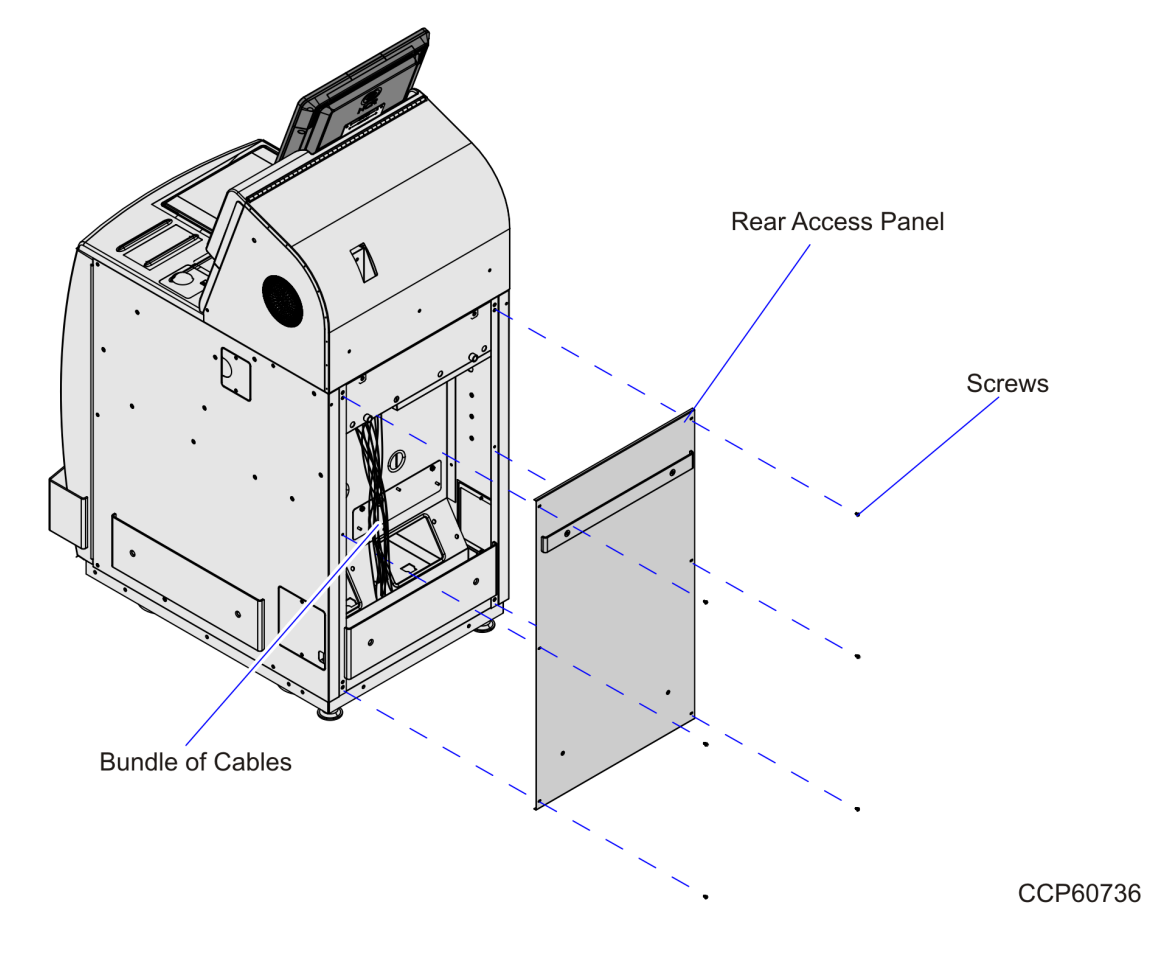

- 2. Locate the existing bundle of cables.
- 3. Cut the cable ties that bind the cables.

4. Route the Input Belt DC Power as shown in the following illustration.

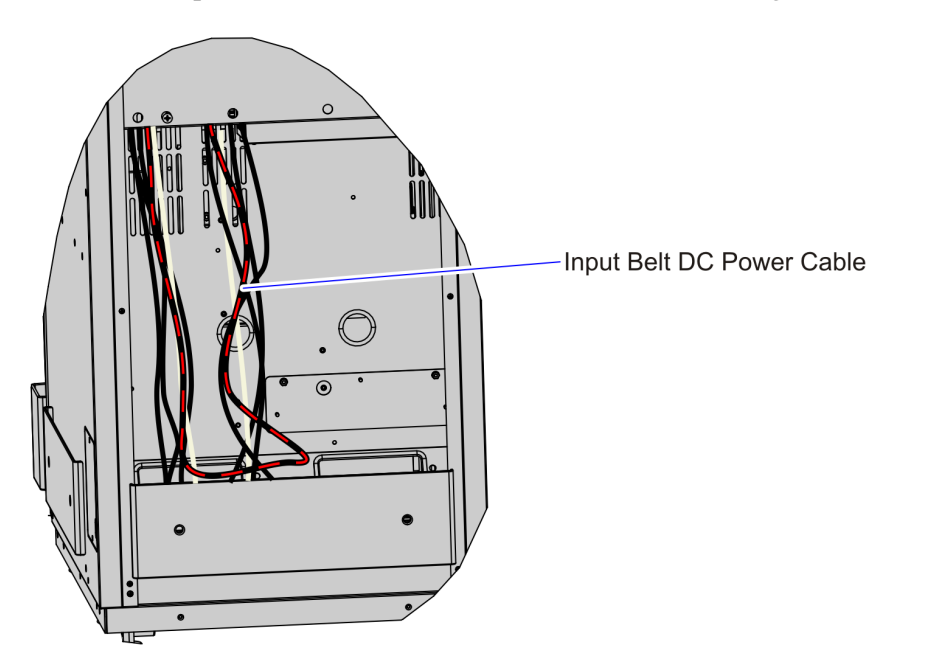

CCP60734

- 5. Group the Input Belt DC Power cable to the existing bundle and secure with cable ties.
- 6. Secure the Rear Access Panel back to the Core with screws (6).
- 7. Connect the other end of the Power Cable to the Input Belt/Fan connector of E–Box.

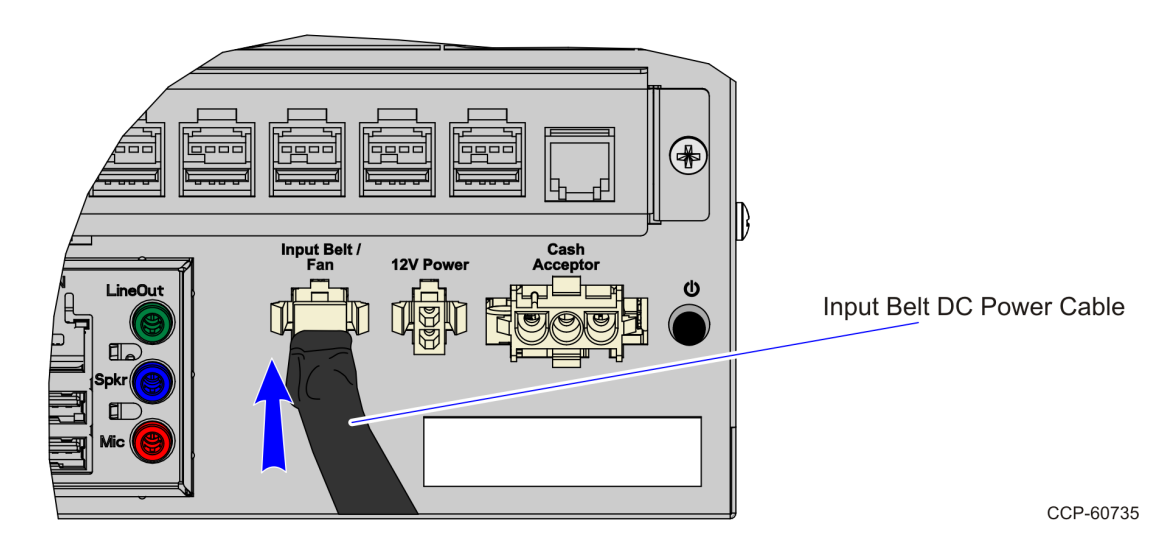